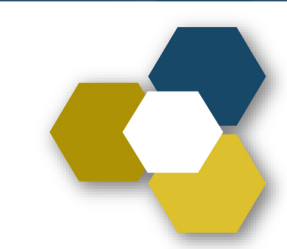

# Informe Anual de Actividades

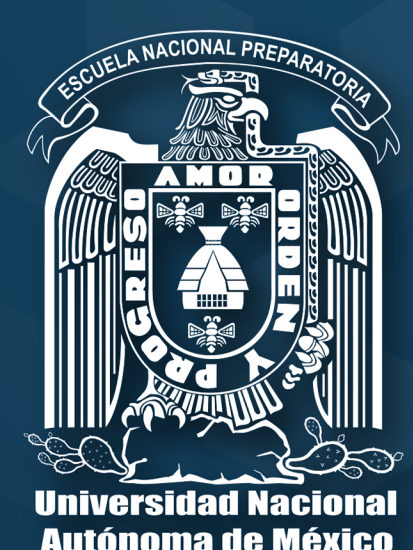

# Pantallas para Técnicos

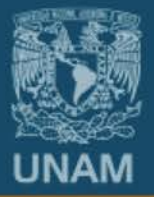

# Universidad Nacional Autónoma de México

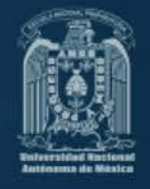

Colocar la siguiente dirección en su navegador de internet:

## informe.enp.unam.mx

#### ESPECIFICACIONES:

- Presentarse a la captura con talón de pago y su programa de estudios.
- Es necesario contar con una conexión estable a internet.
- Navegadores recomendables: Mozilla, Google Chrome (de preferencia en versiones actualizadas).
- El reporte concluye con la descarga de archivos PDF, por lo que será necesario tener instalado Acrobat Reader.
- Contar con una cuenta de correo electrónico, en caso de no tenerla generarla en <u>www.micorreo.enp.unam.mx</u>
- En caso de quedar congelada la pantalla durante la captura, presionar la tecla F5 para volver al formulario.
- Si por alguna razón se cierra la sesión es necesario volver a ingresar, si no ha concluido el recorrido de las pantallas, el sistema se reactiva en donde usted se quedó.
- En el navegador es importante evitar el uso de los botones de avance y retroceso :

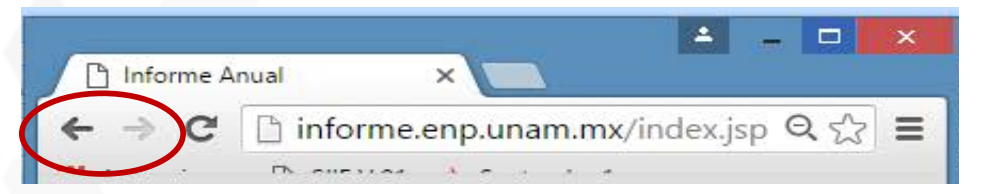

- El informe impreso junto con los documentos probatorios se deben entregar en la Secretaría General del plantel, dentro del periodo que comprende del 25 de septiembre al 6 de octubre.
- Si por alguna causa el sistema no le permite ingresar o avanzar, favor de reportar al correo informe@dgenp.unam.mx o al teléfono 56 87 10 17, con RFC y número de empleado a la mano.

UNAM

Universidad Nacional Autónoma de México

Escuela Nacional Preparatoria

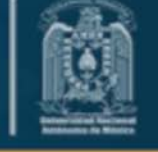

# Entrar al Sistema

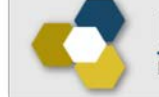

# Informe Anual de Actividades

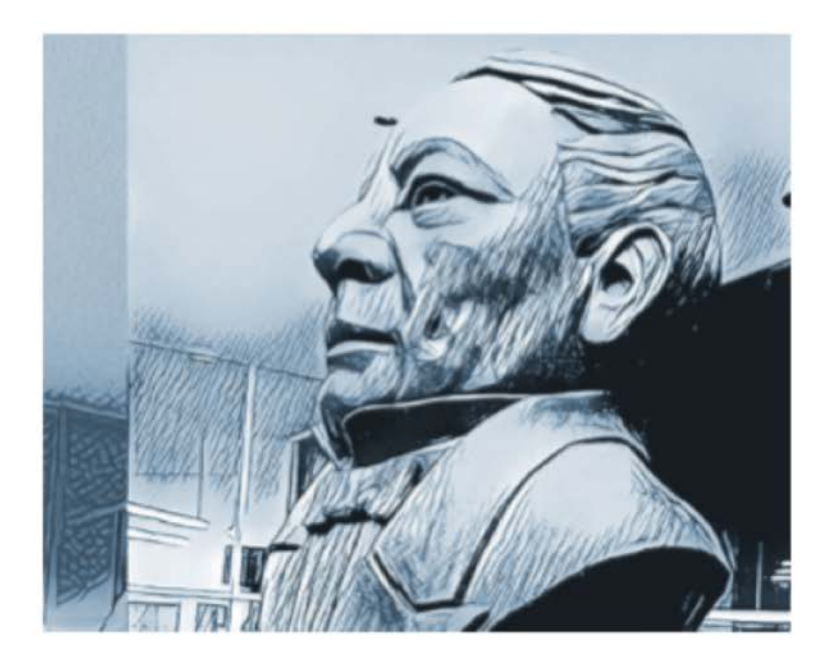

RFC Sin homoclave

Número de empleado

Nota El RFC es sin homoclave.

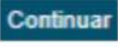

Hecho en México, todos los derechos reservados 1998-2017. Esta página puede ser reproducida con fines no lucrativos,siempre y cuando no se mutile, se cite la fuente completa y su dirección electrónica. Créditos De otra forma requiere permiso previo por escrito de la institución.Sitio web administrado por: Dirección General de la Escuela Nacional Preparatoria.

• En caso de no poder ingresar, favor de enviar RFC y Número de empleado al correo electrónico informe@dgenp.unam.mx

# 1. Actualización de datos del personal académico

| Datos I       | Personales-      |                  |           |               |              |                    |                              |
|---------------|------------------|------------------|-----------|---------------|--------------|--------------------|------------------------------|
| Verifique     | e que sus datos  | sean correctos   | y en caso | necesario a   | ctualícelos. |                    |                              |
| Nombre :      | Apellido Paterno | Apellido Materno | Nombre(s  | RFC:          | AAAA771222   | Homoclave:         |                              |
| CURP:         |                  |                  |           | No. Trab:     | 111111       | Fecha de nacimient | o: Año:1977 /Mes: 12/Día: 22 |
| Estado Civil: | Seleccione 🔻     | ]                |           | Nacionalidad: | Seleccione 🔻 | Género:            | Seleccione V                 |

| Datos Domiciliarios/Localiz | zación                         |                                            |
|-----------------------------|--------------------------------|--------------------------------------------|
| Calle y número:             | Colonia:                       |                                            |
| C.P.:                       | Delegación o Municipio: Selecc | ione                                       |
| Estado:                     | Tel. Particular:               | institucional favor de darlo de alta en la |
| Tel. Oficina:               | Ext.:                          | siguiente dirección electrónica:           |
| Celular 1:                  | Celular 2:                     | www.micorreo.enp.unam.mx                   |

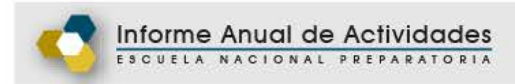

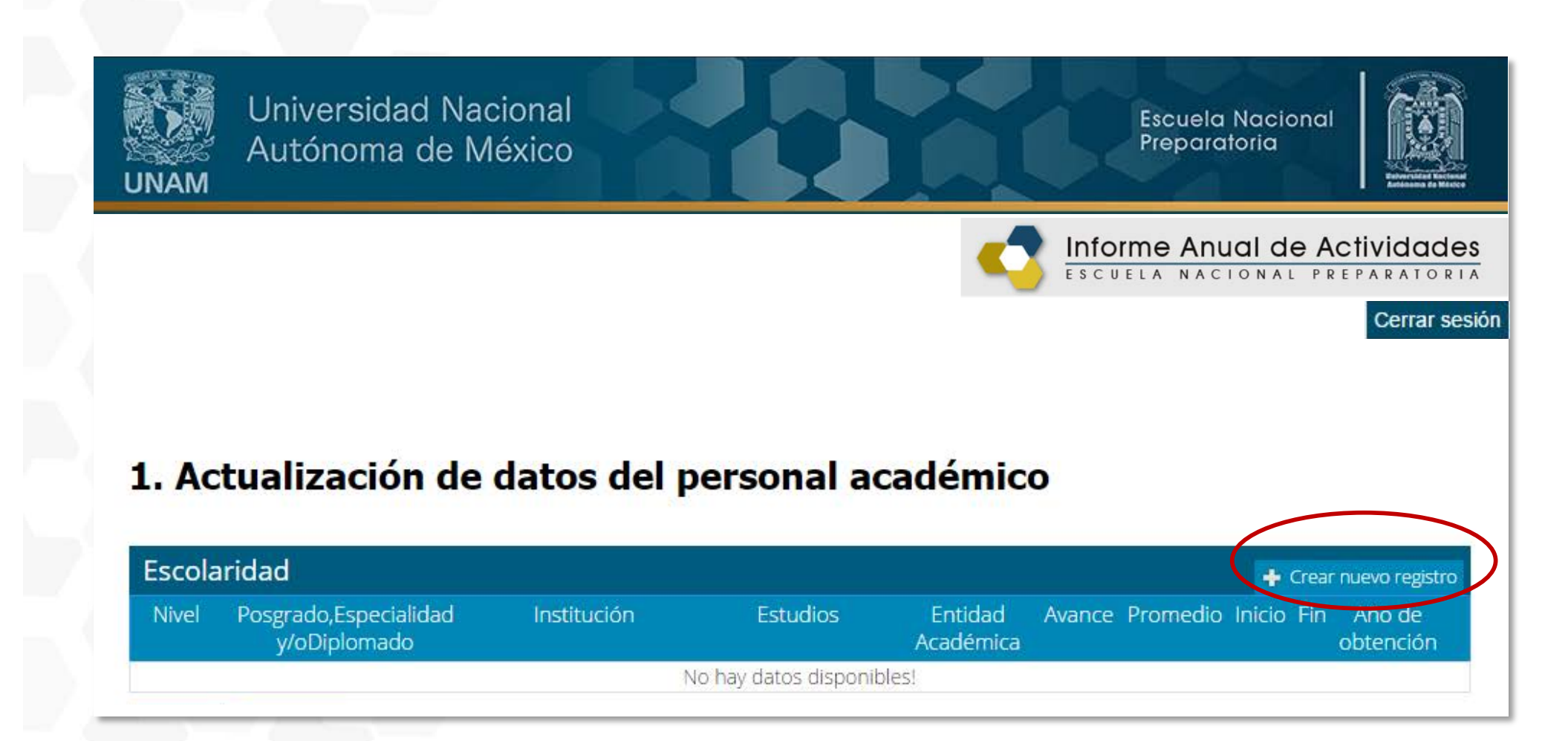

| rear nuevo registr    | 0 |
|-----------------------|---|
| Nivel                 |   |
| Seleccione una opción | • |
| Seleccione una opción |   |
| Bachillerato          |   |
| Licenciatura          |   |
| Posgrado              |   |
| Otros                 |   |

----

DULONICO

| Licenciat  | ura 🔻                       |   |
|------------|-----------------------------|---|
| Institució | n                           |   |
| UNAM *     |                             |   |
| Estudios   | <i>a</i>                    |   |
| DISEÑO (   | GRAFICO                     | ۲ |
| Entidad A  | Académica                   |   |
| ESCUELA    | NACIONAL DE ARTES PLASTICAS |   |
| Avance     |                             |   |
| 10         | Promedio                    |   |
| 10         | 9                           |   |
| 20         | Inicio                      |   |
| 40         | 2000                        |   |
| 50         | Fin                         |   |
| 60         | 2005                        |   |
| 10         | Año de obtención            |   |
| 80         | - Ano de obteneion          |   |
| 80<br>90   | 2007                        |   |

-

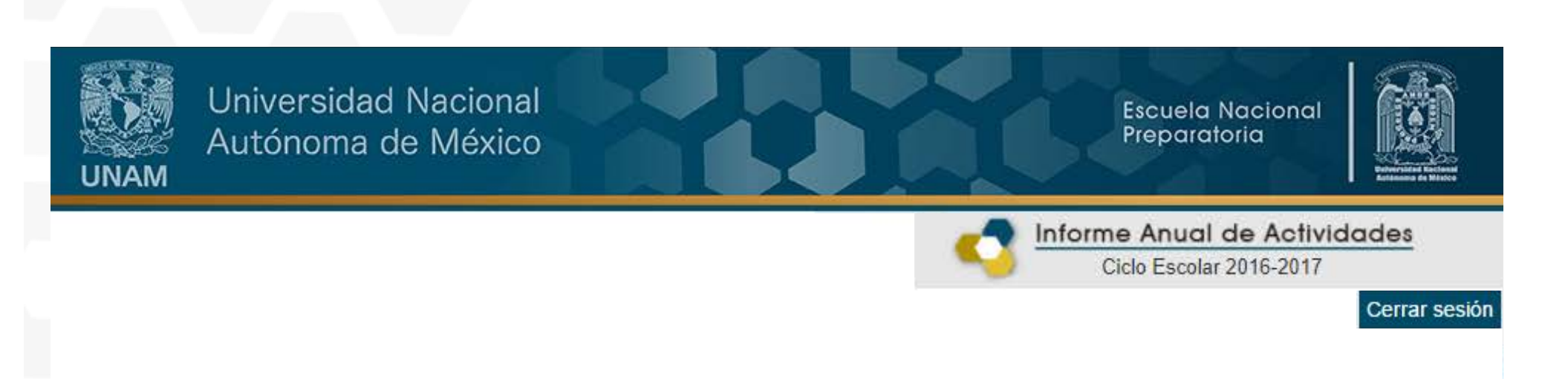

# 1. Actualización de datos del personal académico

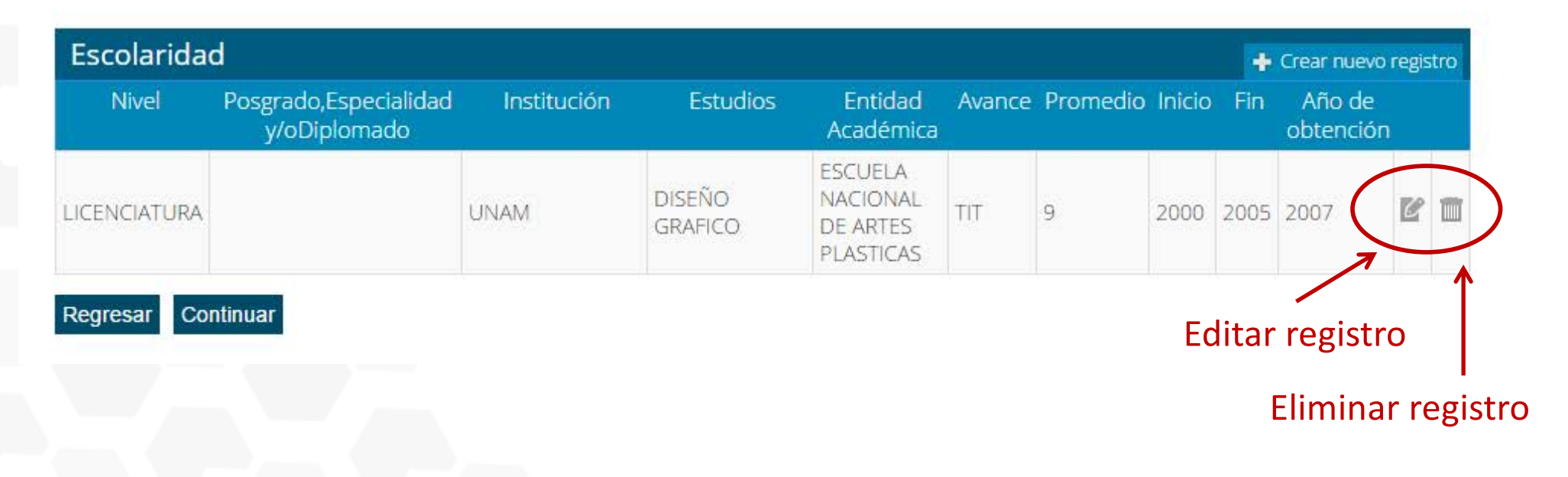

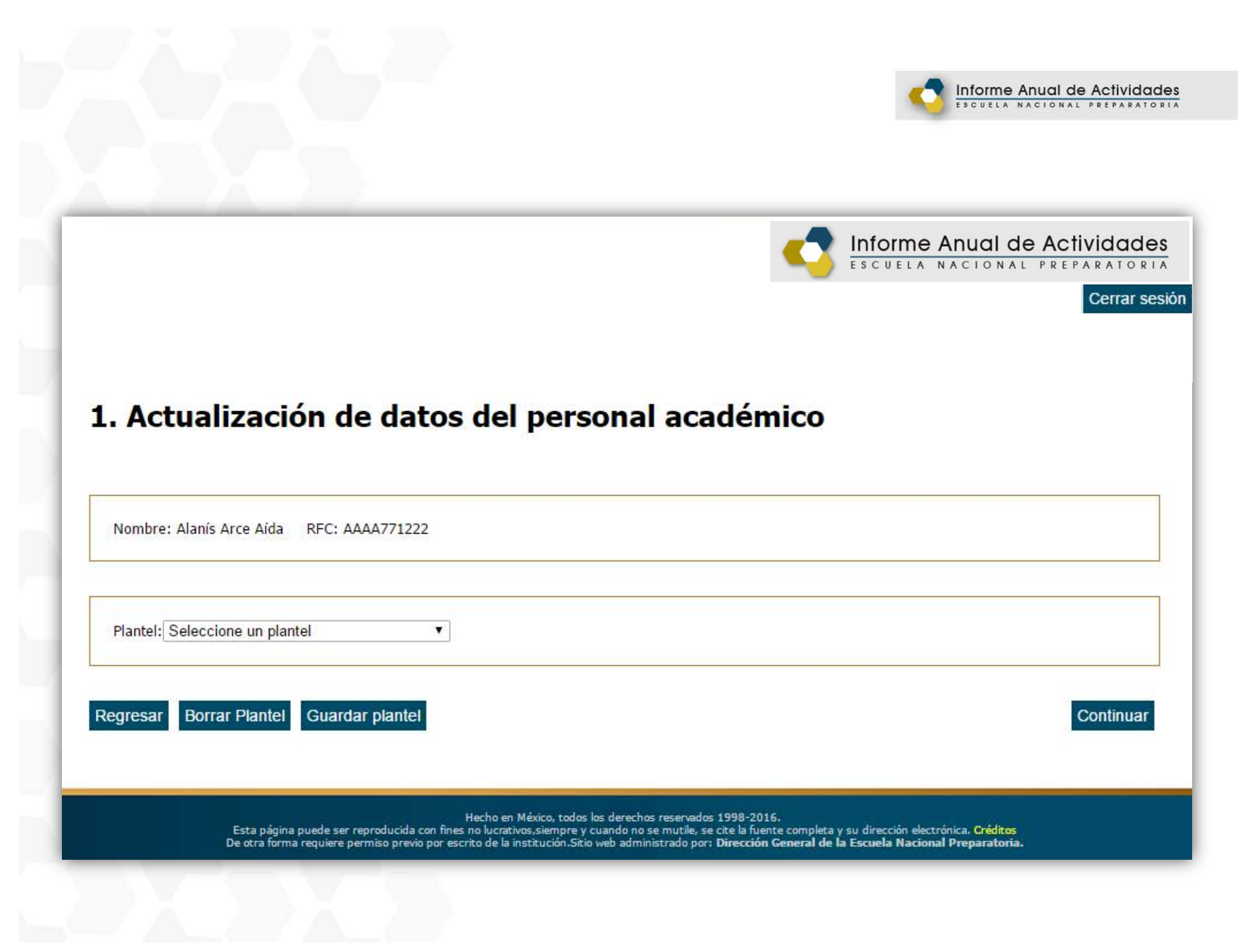

## 1. Actualización de datos del personal académico

y.

Nombre: Alanís Arce Aída RFC: AAAA771222

Plantel: D DIRECCION GENERAL

Es Técnico Académico?

#### -Motivos por los que no dio clase

Máximo 200 caracteres

| 100m ma                            |          |   |
|------------------------------------|----------|---|
| Seleccione una opción.             | <b>v</b> |   |
| 7000 OP.TEC.SUP.ENS. INGLES        | ·        |   |
| 1113 ORIENTACION EDUCATIVA I       |          |   |
| 1213 ORIENTACION EDUCATIVA II      |          |   |
| 130/ ORIENTACION EDUCATIVA III     |          |   |
| 1411JORIENTACIÓN EDUCATIVA IV      |          |   |
| 1515JORIENTACIÓN EDUCATIVA V       |          |   |
| 1025 ORIENTACIÓN EDUCATIVA VI      |          | - |
| 1600IDSICOLOGIA                    |          |   |
| 1706/GEOLOGIA V MINERALOGIA        |          |   |
| 1207IOUMICA I                      |          |   |
| 1305IOUIMICA II                    |          |   |
| 1501IOUIMICA III                   |          |   |
| 1612IOUIMICA IV (AREA 1)           |          |   |
| 1622 QUIMICA IV JAREA 21           |          |   |
| ST/SITECNICO / ASESOR DE MEDIATECA |          |   |
| 5173 TECNICO DGENP                 |          |   |
| 5172 TECNICO EN COMPUTO ADMVO.     |          |   |
| 5171 TECNICO EN COMPUTO, DOC.      |          |   |
|                                    |          |   |

| - | 5 |    | E. | ۲  | ŧ. | ٦ | z |   | - | _ |
|---|---|----|----|----|----|---|---|---|---|---|
|   |   | e. | 2  | ٩. | 5  | 8 | • | U | 5 |   |

Matutino Vespertino Ambos

| ROFESOR ASOCIADO "A" MEDIO TIEMPO |                                                                                                    |
|-----------------------------------|----------------------------------------------------------------------------------------------------|
| Definitivo® Interino              | ¿Confirmación?                                                                                                    |
| ategoria 2<br>Seleccione •        | Si modifica esta información se perderá la<br>información ligada a sus planteles y deberá<br>capturar de nuevo la información.<br>¿Desea continuar? |
| Definitivo <sup>©</sup> Interino  | No Sí                                                                                                    |
|                                   | No Si                                                                                                    |

# **VERIFICACIÓN DE DATOS**

| Sus datos son                                    | i correctos?                                                   |              |                         |                  |
|--------------------------------------------------|----------------------------------------------------------------|--------------|-------------------------|------------------|
| Sus datos son<br>Le recordamos<br>oda la informa | correctos?<br>: que una vez que se a<br>ción de sus planteles) | macenen no p | odrá modificarlos a me  | nos que reinicie |
| Plantel D                                        | DIRECCION                                                      | GENERAL      |                         |                  |
| signatura1:51                                    | 173   TECNICO DGENP                                            |              |                         |                  |
|                                                  |                                                                |              |                         |                  |
|                                                  |                                                                |              |                         |                  |
|                                                  |                                                                |              |                         |                  |
|                                                  |                                                                |              |                         |                  |
|                                                  |                                                                |              |                         |                  |
|                                                  |                                                                |              |                         |                  |
|                                                  |                                                                |              |                         |                  |
|                                                  |                                                                |              |                         | $\frown$         |
|                                                  |                                                                | ſ            | Regresar al formulario  | Continuar        |
|                                                  |                                                                |              | inegressi ai formalario | Contentoor.      |

• Si por error tenemos registrado un plantel y deseamos eliminarlo, primero es necesario regresar al formulario, dar de alta el que sí se va a reportar y posteriormente eliminar el que no se requiere.

## 2. Perfil académico

#### 2.1 Perfil

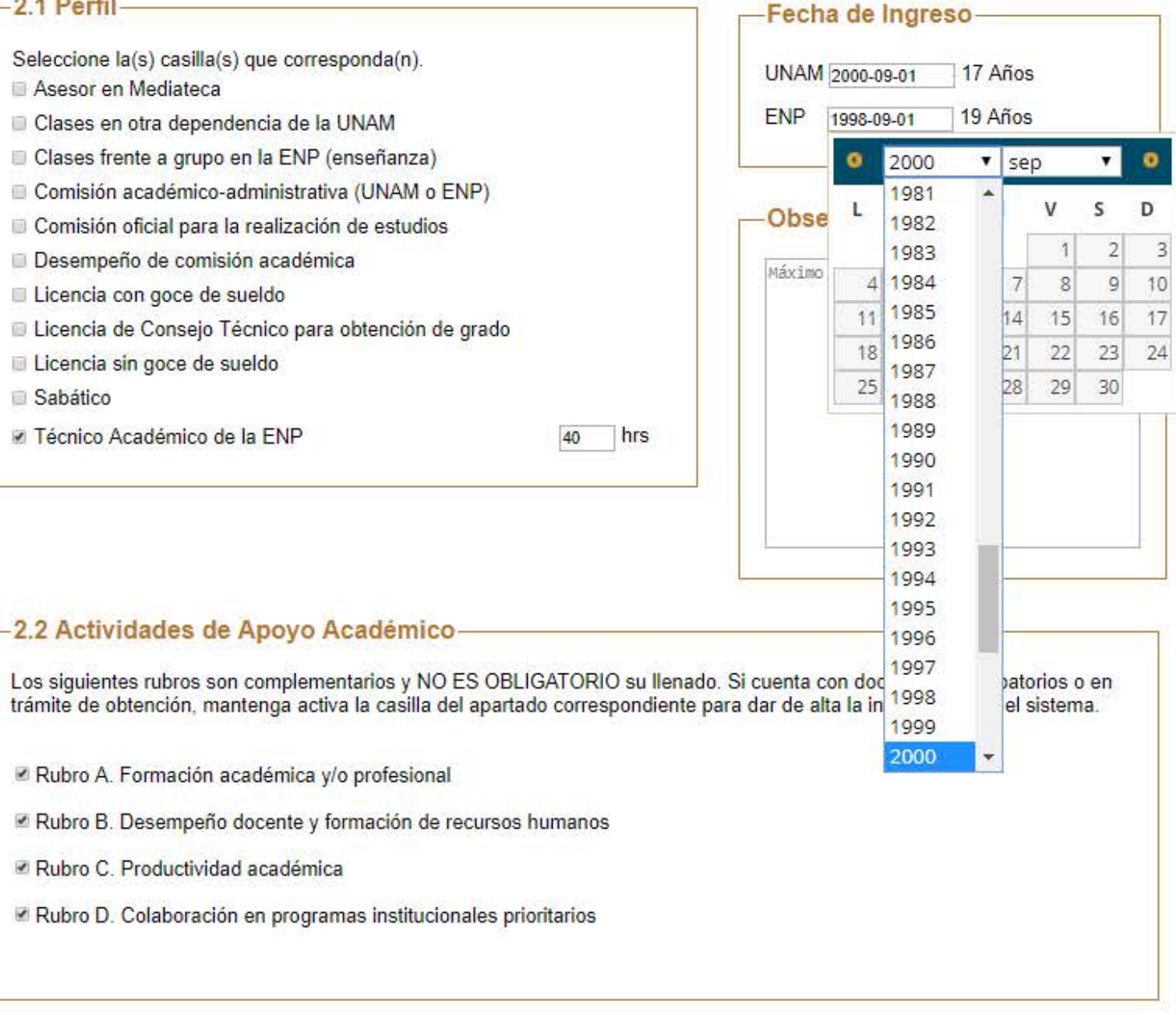

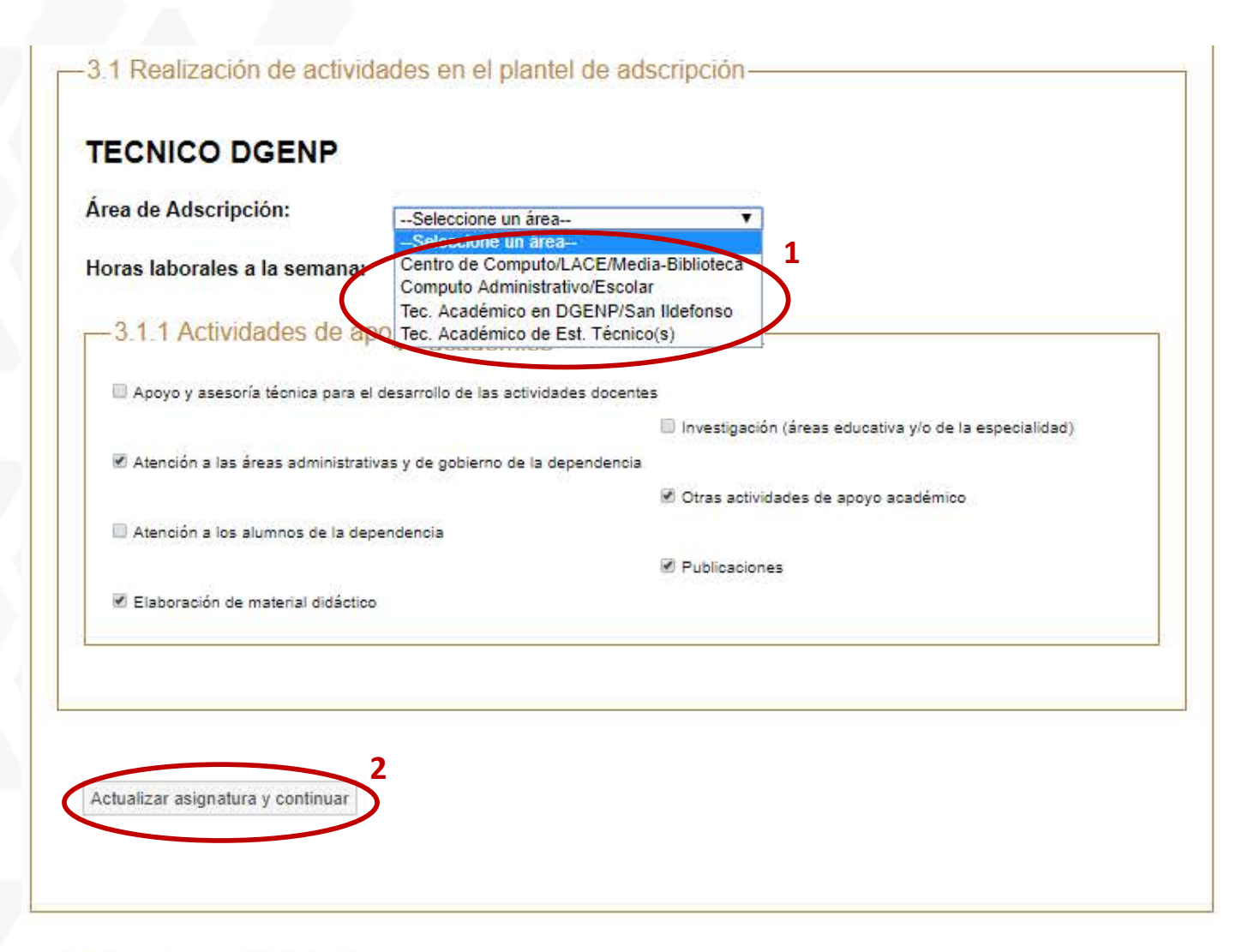

#### -3.3 Actividades Colegiadas

- Actividades de formación y actualización disciplinaria y pedagógica
- Participación en Encuentros Académicos
- Participación en los Seminarios de Análisis y Desarrollo de la Enseñanza

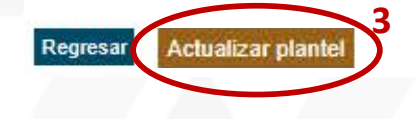

#### 4.1 Actividades realizadas en el área de adscripción:-

- Apoyó en el desarrollo de proyectos de investigación de su área.
- Apoyó en la elaboración de materiales gráficos de eventos académicos.
- Brindó orientación a profesores y/o alumnos.
- Colaboró en el fortalecimiento de la imagen institucional.
- Diseñó mecanismos y procedimientos pertinentes para el mejor desempeño de su área.
- Elaboró guías, manuales, protocolos para los procedimientos de:
  - Equipo de cómputo
  - Instalación de software y/o Mantenimiento
  - Movimientos de personal académico
  - Profesores de nuevo ingreso
- Elaboró y/o adaptó software para el desarrollo de sus actividades cotidianas.
- Ingresó datos, procesó, elaboró estadísticas y generó informes.
- Participó en el proceso de reclutamiento y selección de aspirantes de nuevo ingreso.
- Propició las condiciones necesarias para que se lleven a cabo las actividades programadas en: los laboratorios, talleres, biblioteca, mediateca, etc.
- Realizó el material audiovisual, fotográfico, memorias gráficas y/o entrevistas de actividades académicas de la E.N.P.
- Realizó la edición, formación y/o corrección de material editorial.
- Realizó y promovió el manejo adecuado del equipo, salas y/o laboratorios, así como la aplicación de métodos y/o técnicas conforme a las actividades planeadas.

#### 4.2 Actividades de apoyo a la entidad de adscripción:

En cada uno de los apartados marque las actividades de enseñanza aprendizaje que haya utilizado en forma sistemática y que considere que le hayan rendido mejores resultados.

Analizó, catalogó, clasificó y/o elaboró material necesario para el desarrollo de las actividades en su centro de trabajo:ENP/DGENP.

Apoyó en la planeación, desarrollo y evaluación de actividades concernientes a su área.

Apoyó en actividades adicionales emanadas de la DGENP, tales como:

- Avance Programático
- Instrumento de Apoyo a la Superación Académica (IASA)
- Informe Anual
- Calificaciones Finales de Exámenes Ordinarios

Apoyó en la creación de propuestas de diseño para la difusión de actividades académicas.

Apoyó en los procesos de inscripción, reinscripción, exámenes ordinarios, extraordinarios y/o especiales.

- Apoyó y/o complementó las actividades emanadas del área de Servicios Escolares, Unidad de Registro Escolar, Estudios Técnicos Especializados y/o Coordinación de Cómputo.
- Apoyó en el procesamiento de datos de la planta docente, consistente en captura e impresión de horarios, registro de modificaciones y asistencia académica.

Apoyó en el desarrollo de eventos académicos relacionados con las actividades académicas curriculares y de los Estudios Técnicos Especializados.

Participó en la elaboración e instrumentación del material didáctico para las prácticas de las actividades académicas curriculares y/o de los Estudios Técnicos Especializados.

#### –4.3 Actividades de actualización y/o superación:

Participó en la elaboración e instrumentación de material didáctico y de apoyo para el desarrollo de actividades académicas, apegado a los planes y programas de estudio vigentes.

Colaboró en la elaboración de artículos, ponencias, antologías y/o ensayos para el desarrollo de actividades académicas en la Escuela Nacional Preparatoria.

Organizó y/o participó en congresos, coloquios, exposiciones, conferencias, cursillos y seminarios en la Escuela Nacional Preparatoria.

Realizó estudios de actualización, licenciatura y/o posgrado.

Regresar Actualizar datos del plantel

## 4. Informe (Docentes y Técnicos Académicos)

-4.8 Análisis del curso y actividades académicas -Análisis de las actividades desarrolladas (Técnicos)-4.8.1 Autoevaluación de las funciones y actividades desempeñadas 4.8.2 Propuestas para mejorar el desarrollo de las actividades desempeñadas 4.8.3 Síntesis de las actividades de apoyo desarrolladas 4.8.3.a Dificultades para desarrollar las actividades asignadas 4.8.3 Informe de la participación en el Seminario de Análisis y Desarrollo de la Enseñanza (SADE)

4.8.4 Informe de la participación en Encuentros Académicos

4.8.5 Correspondencia entre el Proyecto Anual de Actividades Académicas (Profesores de Carrera de T.C.) y las actividades realizadas ¿Hubo modificaciones sustanciales respecto de su proyecto de actividades?

Regresar Guardar y continuar

## Actividades de Apoyo Académico

## Rubro A. Formación académica y/o profesional

Clases frente a grupo en la ENP:

—A.1 Perfil Académico –

Número de anexo: 001

20 hrs

-A.2 Grado máximo obtenido

LICENCIATURA, Titulado

Número de anexo: 002

–A.3 Actualización disciplinaria y pedagógica-

| Actividad Académica       | % de avance reportado<br>25 50 75 100 | Horas | Número de anexo(s) | Observaciones del profesor sobre los<br>estudios realizados |
|---------------------------|---------------------------------------|-------|--------------------|-------------------------------------------------------------|
| Diplomado 🛛               | 1                                     |       | 003                |                                                             |
| Diplomado                 | 1                                     | i.    | 003                |                                                             |
| Estancia académica        | í .                                   |       | 004                |                                                             |
| Curso, seminario, taller* | 1                                     |       | 005                |                                                             |

Regresar Guardar y continuar

\* El Grado Máximo de Estudios reportado en el formulario de Escolaridad, se refleja en el rubro A.2

### Rubro A. Formación académica y/o profesional

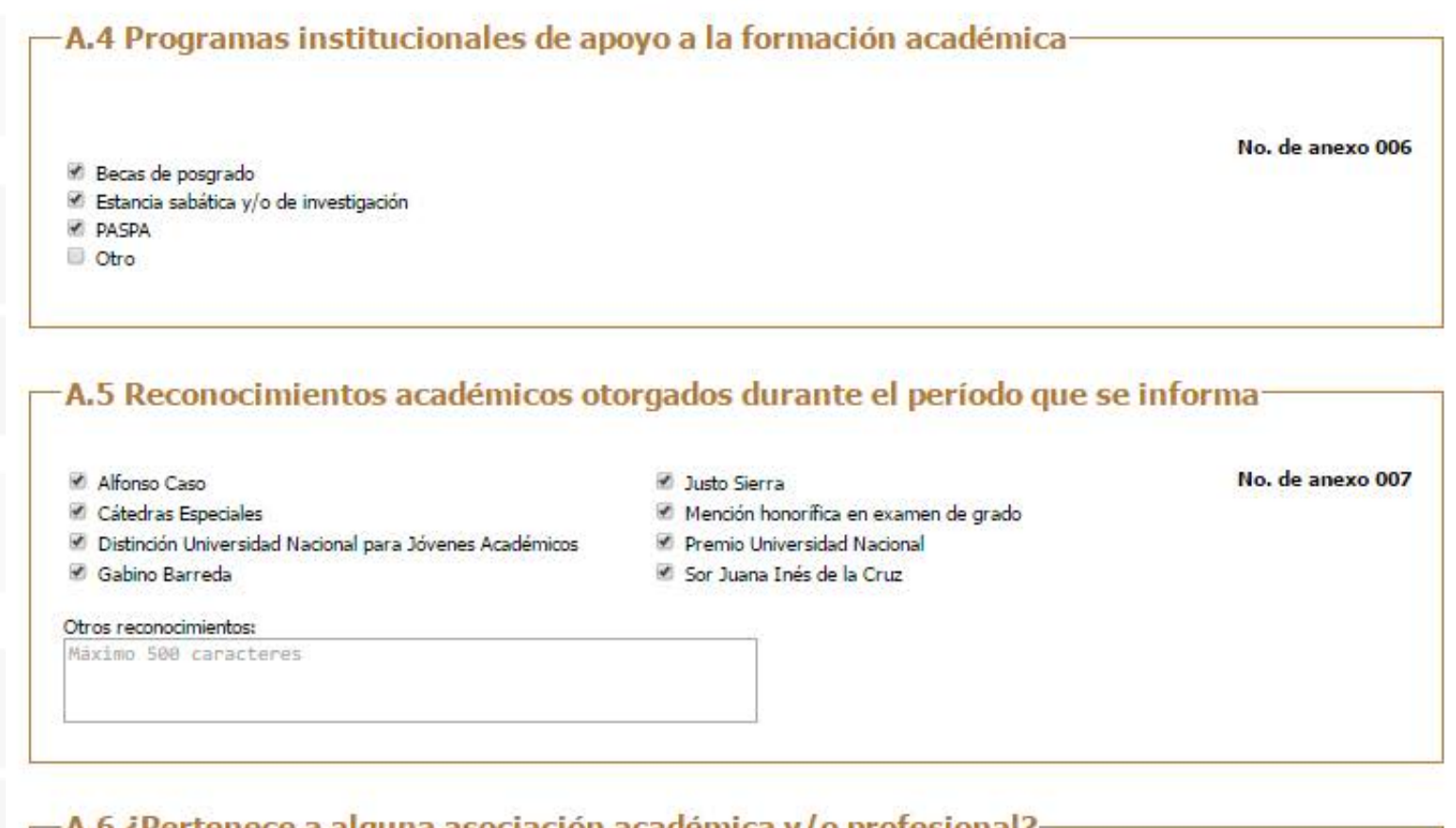

#### -A.6 ¿Pertenece a alguna asociación académica y/o profesional?-

| 1000  | 1.1.4 | 1000  |       |   |
|-------|-------|-------|-------|---|
| 0.001 |       | 10.00 | - B.I | - |
| 100   |       | 0     | - 14  | 0 |
|       | _     | _     |       | - |

No. de anexo 008

¿Cuáles?

Máximo 500 caracteres

Regresar Guardar y continuar

## Rubro B. Desempeño docente y formación de recursos humanos

| -B.1 Cursos Curriculares-        |                          |                  |
|----------------------------------|--------------------------|------------------|
| Porcentaje de asistencia         | -Seleccione una opción 🔻 | No. de anexo 009 |
| Entrega de calificaciones        |                          | No. de anexo 010 |
| Entrega de actas de examen final | 0                        | No. de anexo 011 |
|                                  |                          |                  |

#### -B.1.1 Instrumento de Apoyo a la Superación Académica (IASA)-

No. de anexo 012

No se encontraron colegios.

#### B.2 Organización y participación en actividades académicas dirigidas a alumnos y vinculadas a un programa de estudios (no incluidas como parte de los cursos regulares). No. de No. de No. horas anexo: 013 actividades a) Actividades culturales, deportivas y juegos escénicos 13a b) Conferencias para alumnos 13b c) Coordinación y supervisión de proyectos académicos 13c d) Cursos y talleres complementarios y/o especializados; presenciales y/o en línea 13d e) En concursos, congresos, coloquios, etc (jurado, moderador, organizador, etc) 13e f) Proyectos de recursos didácticos 13f g) Sustitución docente 13g h) Visitas guiadas y prácticas de campo 13h Máximo 1500 caracteres Observaciones:

Regresar Guardar y continuar

|                                                                              | No. Actividades       | No. de anexo<br>No. Horas | 014              |
|------------------------------------------------------------------------------|-----------------------|---------------------------|------------------|
| a) Asesorías académicas                                                      |                       | (si aplica)               |                  |
| -Para concursos                                                              |                       |                           | * En ese tipo de |
| -Para examen extraordinario                                                  |                       |                           | casillas es      |
| -Para nivelación                                                             |                       |                           | conveniente      |
| -Para proyectos de investigación                                             |                       |                           | desglose de da   |
| -Otros                                                                       | Máximo 500 caracteres |                           |                  |
| b) Jóvenes Hacia la Investigación en Ciencias Experimentales                 |                       |                           |                  |
| c) Jóvenes Hacia la Investigación en Humanidades, Ciencias Sociales y Artes  |                       |                           |                  |
| d) PIT Programa Institucional de Tutorías                                    |                       |                           |                  |
| e) Programa Dominó TIC                                                       |                       |                           |                  |
| f) Programa Institucional de Apoyo al Desarrollo en Matemáticas              |                       |                           |                  |
| g) Programa de Investigación Experimental Temprana                           |                       |                           |                  |
| h) Programa Institucional de Certificación en Inglés Avanzado                |                       |                           |                  |
| i) Red de Estaciones Meteorológicas (PEMBU)                                  |                       |                           |                  |
| j) Talleres Académicos de Creatividad                                        |                       |                           |                  |
| k) Talleres de Habilidades Lingüísticas para las Lenguas Extranjeras (HABLE) |                       |                           |                  |
| Otros                                                                        | Máximo 500 caracteres |                           |                  |
| Observaciones:                                                               | Máximo 500 caracteres |                           |                  |

|                                                                                                    |       |                                       | No. de anexo 01                    |
|----------------------------------------------------------------------------------------------------|-------|---------------------------------------|------------------------------------|
|                                                                                                    | Horas | No. Actividades                       | Actividades adicionales realizadas |
| Asistencia a Seminario local                                                                                                    |       |                                       | Evaluador de ponencias             |
| Asistencia a Seminario general                                                                                                    |       |                                       | Organizador Ponente                |
| Observaciones:                                                                                                    |       |                                       | Relator                            |
| Máximo 500 carácteres                                                                                                    |       |                                       |                                    |
| B.4.2 Encuentros Académico                                                                                                    | 08    |                                       |                                    |
| B.4.2 Encuentros Académico<br>No. Actividades:<br>Horas<br>Actividades adicionales realizada                                                                                                    | 08    | Observaciones:                        | No. de anexo 0                     |
| B.4.2 Encuentros Académico<br>No. Actividades:<br>Horas<br>Actividades adicionales realizada<br>© Comité de ponencias<br>© Evaluador de ponencias<br>© Moderador<br>© Organizador<br>© Organizador<br>© Ponente<br>© Relator | )S    | Observaciones:<br>Máximo 500 caracter | No. de anexo 0                     |

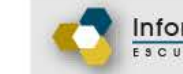

|                                                                                                    | inter al secondaria     |           |
|----------------------------------------------------------------------------------------------------|-------------------------|-----------|
|                                                                                                    | No. Actividades         | No. Horas |
| B.5.1 Organización y participación en actividades de apoyo a la comun                                                                  | iidad y/o extensión aca | démica.   |
| a) Campañas                                                                                                    |                         |           |
| b) Semana de la salud                                                                                                    |                         |           |
| B.5.2 Organización y participación en actividades de orientación acadé                                                                 | emica.                  |           |
| a) Al Encuentro del Mañana y/o El Estudiante Orienta al Estudiante.                                                                    |                         |           |
| b) Estancias cortas.                                                                                                    |                         |           |
| c) Otros                                                                                                    | Măximo 500 caractere    | ÷         |
| B.5.3 Aplicación de exámenes y encuestas.                                                                                              |                         |           |
| a) En línea (SABER UNAM, DGTIC).                                                                                                    |                         |           |
| <li>b) Extraordinarios y especiales.</li>                                                                                              |                         |           |
| <ul> <li>Diagnóstico (ingreso,egreso,inglés),otros institucionales</li> <li>(Olimpiada Universitaria del Conocimiento),etc.</li> </ul> |                         |           |
| d) Instrumento de Apoyo a la Superación Académica (IASA)                                                                               |                         |           |
| e) PRO UNAM/INVOCA                                                                                                    |                         |           |
| f) Otros                                                                                                    | Máximo 500 caractere    | s         |
|                                                                                                    |                         |           |

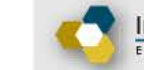

|         |                                                                                                    |                                                                                                    | No. de actividades        | No. de anexo U1                |
|---------|----------------------------------------------------------------------------------------------------|----------------------------------------------------------------------------------------------------|---------------------------|--------------------------------|
| a       | Diseño de cursos seminarios v/o talleres na                                                                                                    | ra profesores                                                                                                    |                           |                                |
| b)      | Coordinación de actividades académicas dir<br>(iomadas, ciclos de conferencias, visitas qui                                                                                                    | igidas a profesores<br>adas etc.)                                                                                                |                           |                                |
| C)      | Diseño del programa                                                                                                    | 0000, 010. /                                                                                                    |                           |                                |
| d)      | Participación en otras actividades académic                                                                                                    | as dirigidas a profesores                                                                                                    |                           |                                |
| e)      | Ponente o expositor invitado a cursos, semin                                                                                                    | narios y talleres para profesores.                                                                                               |                           |                                |
| f)      | Ponente PROFORNI                                                                                                    |                                                                                                    |                           |                                |
| g)      | Otros                                                                                                    | imo 500 caracteres                                                                                                    |                           |                                |
|         | Observaciones Max                                                                                                    | imo 500 caracteres                                                                                                    |                           |                                |
| B.      | .7 Actividades académicas fuera o                                                                                                    | de la ENP                                                                                                    |                           | No. de anexo 01                |
| B.      | .7 Actividades académicas fuera o                                                                                                    | de la ENP                                                                                                    | No de                     | No. de anexo 01                |
| B.      | .7 Actividades académicas fuera o                                                                                                    | de la ENP                                                                                                    | No. de :                  | No. de anexo 01<br>actividades |
| B. Beeg | 7 Actividades académicas fuera o<br>Actividades docentes en otra entidad acadér<br>Asistente a evento académico (congresos, s<br>Evaluador de ponencias.<br>Ponente u organizador en evento académico                 | de la ENP<br>nica de la UNAM u otra institució<br>imposios, coloquios, etc. ).                                                   | No. de a                  | No. de anexo 01<br>actividades |
| B.      | <b>.7 Actividades académicas fuera o</b><br>Actividades docentes en otra entidad acadér<br>Asistente a evento académico (congresos, si<br>Evaluador de ponencias.<br>Ponente u organizador en evento académico<br>ros | de la ENP<br>mica de la UNAM u otra institució<br>imposios, coloquios, etc. ).<br>).<br>Máximo 500 caracteres                    | No. de a<br>on educativa. | No. de anexo 01<br>actividades |
| B.      | <b>.7 Actividades académicas fuera o</b><br>Actividades docentes en otra entidad acadér<br>Asistente a evento académico (congresos, si<br>Evaluador de ponencias.<br>Ponente u organizador en evento académico<br>ros | de la ENP<br>mica de la UNAM u otra institució<br>imposios, coloquios, etc. ).<br>Máximo 500 caracteres<br>Máximo 500 caracteres | No. de a                  | No. de anexo 01<br>actividades |

## Rubro C. Productividad académica

#### C.1 Elaboración de material de apoyo que <u>haya sido entregado y avalado</u> por <u>la</u> instancia académica correspondiente

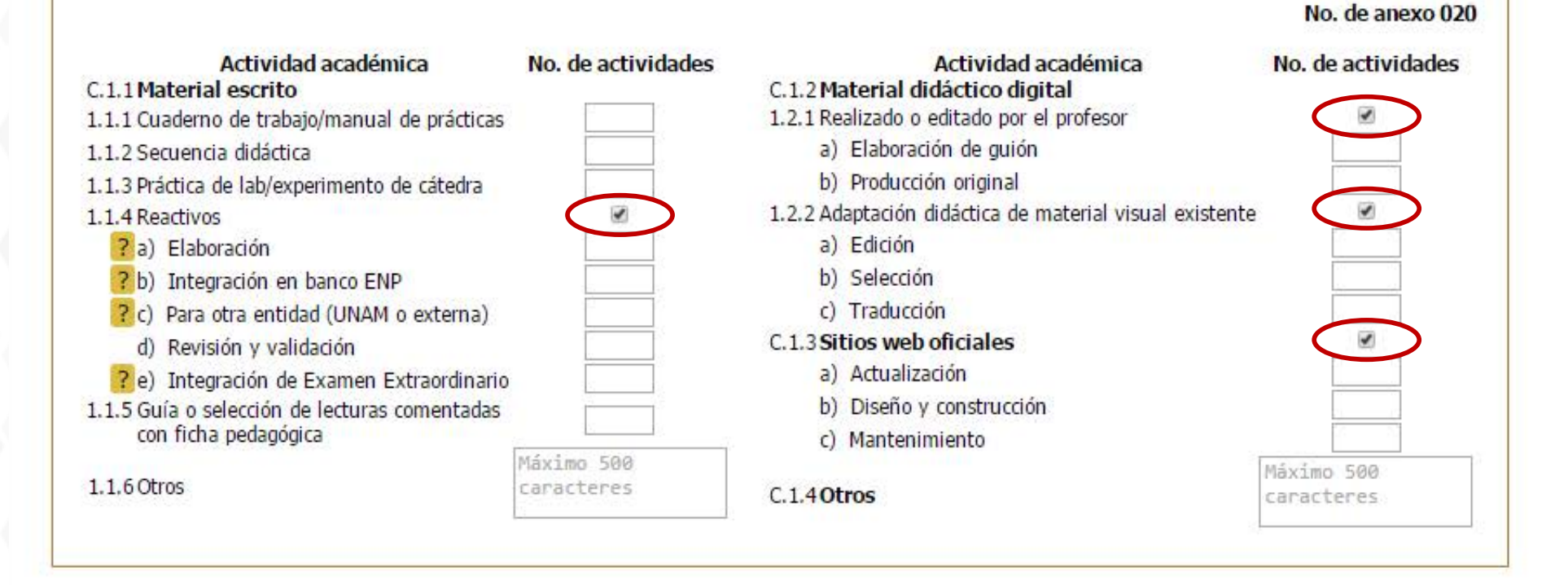

# Rubro C. Productividad académica

C.2 Publicaciones en el área de la disciplina y en el área educativa de interés para el bachillerato (impresas o electrónicas)

| Actividad académica     | No de productos  | Publicación | Reedición  | Peimpresión | No. de anexo 021 |
|-------------------------|------------------|-------------|------------|-------------|------------------|
| a) Artículo             | no. de productos | Tublicación | Reculcion  | Reimpresion | coordinación     |
| -Arbitrado              |                  | 10          |            | 8           |                  |
| -No arbitrado           |                  | 123         | 10         | 8           |                  |
| -Gaceta                 |                  |             |            |             | <b></b>          |
| -Revista                |                  |             |            | •           |                  |
| -Boletín                |                  | 10          | 0          | 0           |                  |
| -Otros                  | Máximo 500 car   | acteres     |            |             |                  |
| b) Artículo en memoria  |                  | 0           |            |             |                  |
| c) Capitulo en libro    |                  |             |            |             |                  |
| d) Guías de estudio ENP |                  | 圓           | 10         |             |                  |
| e) Libros con ISBN de:  | 2                |             |            |             |                  |
| -Didáctica              |                  |             | (ii)       |             |                  |
| -Disciplina             |                  | 10          | -          |             |                  |
| -Divulgación            |                  |             |            | 8           |                  |
| -Prólogo, introducción  |                  | <u>ED</u>   | 10         |             |                  |
| -Texto                  |                  |             | <b>(</b> ) |             |                  |
| f) Reseña               |                  |             | 0          |             |                  |
| g) Traducción           |                  |             |            |             |                  |

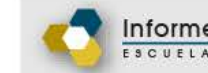

## -C.2.1 Otras publicaciones especializadas en el área de la disciplina-

Máximo 500 caracteres

#### C.3 Labor editorial en la institución-

| Actividad académica I    | Vo. de productos      | No. de anexo 022 |
|--------------------------|-----------------------|------------------|
| a) Arbitraje/dictamen    | Observaciones         |                  |
| -Artículo                | Máximo 500 caracteres |                  |
| -Libro                   |                       |                  |
| b) Comité editorial      |                       |                  |
| c) Publicación periódica |                       |                  |

Regresar Guardar y continuar

# Rubro C. Productividad académica

| No. de Produc<br>Dictamen                         | ctos                                                                                                    |                               | No. de anexo 023 |
|---------------------------------------------------|----------------------------------------------------------------------------------------------------|-------------------------------|------------------|
| .5 Actividades de apoyo a p                       | rogramas, proyectos y proc                                                                                                    | esos institucionales—         |                  |
| No. de Actividades:                               | Descripción                                                                                                    |                               | No. de anexo 024 |
|                                                   | a second second s |                               |                  |
|                                                   |                                                                                                    |                               |                  |
|                                                   |                                                                                                    |                               |                  |
|                                                   |                                                                                                    |                               |                  |
| .6 Actividades de divulgac                        | ión de la ENP para público                                                                                                    | o en general                  |                  |
| .6 Actividades de divulgad                        | ión de la ENP para público                                                                                                    | o en general                  | No. de anexo 025 |
| .6 Actividades de divulgad<br>Actividad académica | tión de la ENP para público<br>No. de Actividades                                                                                                    | o en general                  | No. de anexo 025 |
| 6 Actividades de divulgad                         | ión de la ENP para público<br>No. de Actividades                                                                                                    | o en general<br>Observaciones | No. de anexo 02  |

Máximo 500 caracteres

-Otros

# Rubro D. Colaboración en programas institucionales prioritarios

| Consejero universitario; técnico; académico; interino                                                                  | Observaciones:        | No. de anexo 026 |
|----------------------------------------------------------------------------------------------------|-----------------------|------------------|
| <ul> <li>Jurado Calificador (Auxiliar de Comisión Dictaminadora)</li> <li>Jurado en premios institucionales</li> </ul> | Máximo 500 caracteres |                  |
| Miembro de Comisión                                                                                                    |                       |                  |
| - Dictaminadora<br>- Revisora                                                                                          |                       |                  |
| Miembro de Comisión PRIDE                                                                                              |                       |                  |
| - 🗉 Evaluadora                                                                                                    |                       |                  |
| - 🔲 Revisora                                                                                                    |                       |                  |
| Evaluador en otras dependencias de la UNAM                                                                             |                       |                  |
| Miembro de comisión convocada por otra entidad de la UNA                                                               | AM                    |                  |
| Miembro de comisión derivada de un Consejo                                                                             |                       |                  |
| - 💷 Universitario                                                                                                    |                       |                  |
| - 🔲 Técnico                                                                                                    |                       |                  |
| - 🗆 Académico                                                                                                    |                       |                  |
| - 🗇 Interno                                                                                                    |                       |                  |
| Miembro de otra Comisión de Caracter Académico                                                                         |                       |                  |

#### -D.2 Participación en proyectos y programas institucionales para profesores-

|                                                   | Coordinador | Participante | No. de anexo 027<br>Otro:                                                                                                    |
|---------------------------------------------------|-------------|--------------|----------------------------------------------------------------------------------------------------|
| INFOCAB                                           |             |              | Máximo 500 caracteres                                                                                                    |
| PAPIIT                                            |             | 100          | and the state of the balance of the state of the state of |
| PAPIME                                            |             | 100          |                                                                                                    |
| Programa o proyecto de investigación disciplinar, |             | 100          | Observaciones:                                                                                                    |
| interdisciplinar o multidisciplinar               |             |              | Máximo 500 caracteres                                                                                                    |
| Vinculación con facultades                        | 8           |              |                                                                                                    |
|                                                   |             |              |                                                                                                    |

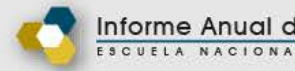

## -D.2 Participación en proyectos y programas institucionales para profesores-

#### No. de anexo 027 Otro: Mávimo 500 caracteres

|                                                   | Coordinado | r Participante | Otro:                 |
|---------------------------------------------------|------------|----------------|-----------------------|
| INFOCAB                                           |            |                | Máximo 500 caracteres |
| PAPIIT                                            | 8          | 13             |                       |
| PAPIME                                            | 8          | 10             |                       |
| Programa o proyecto de investigación disciplinar, |            | -              | Observaciones:        |
| interdisciplinar o multidisciplinar               |            | 600            | Máximo 500 caracteres |
| Vinculación con facultades                        |            | <u>en</u>      |                       |

Guardar y continuar Regresar

# Rubro D. Colaboración en programas institucionales prioritarios

#### -D.3 Estudios e investigaciones educativas-

| Actividad académica                                    | No. de Actividades       | No. de Horas | Observaciones:        | No. de anexo 028 |
|--------------------------------------------------------|--------------------------|--------------|-----------------------|------------------|
| Participación en programa o proyecto de investigación  |                          |              | Máximo 500 caracteres |                  |
| Productos derivados de estudio o investigación*        |                          |              |                       |                  |
| *Los artículos en revistas deberán reportarse en el ap | artado C.2 de Publicació | ones         |                       |                  |

#### -D.4 Desempeño de funciones académico-administrativas-

| Caroo académico administrativo                                                    | Observaciones:                                  |  |
|-----------------------------------------------------------------------------------|-------------------------------------------------|--|
| (Director, Secretario, Coordinador de Área, Jefe de Depto, Coordinador Académico) | Máximo 500 caracteres                           |  |
| Comisión académica                                                                | CONTRACT CONTRACTOR AND AND AND AND AND AND AND |  |
| - DGENP                                                                           |                                                 |  |
| - 🔲 Plantel                                                                       |                                                 |  |
| - 🔲 En otra entidad UNAM                                                          |                                                 |  |
|                                                                                   |                                                 |  |

No. do anova 020

Regresar Guardar y continuar

#### 9. Observaciones y aclaraciones del profesor sobre sus actividades y productos académicos

9.1 Rubro A. Formación académica y/o profesional

9.2 Rubro B. Desempeño docente y formación de recursos humanos

9.3 Rubro C. Productividad académica

9.4 Rubro D. Colaboración en programas institucionales prioritarios

9.5 Comentarios

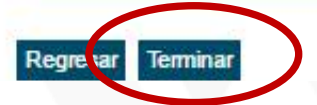

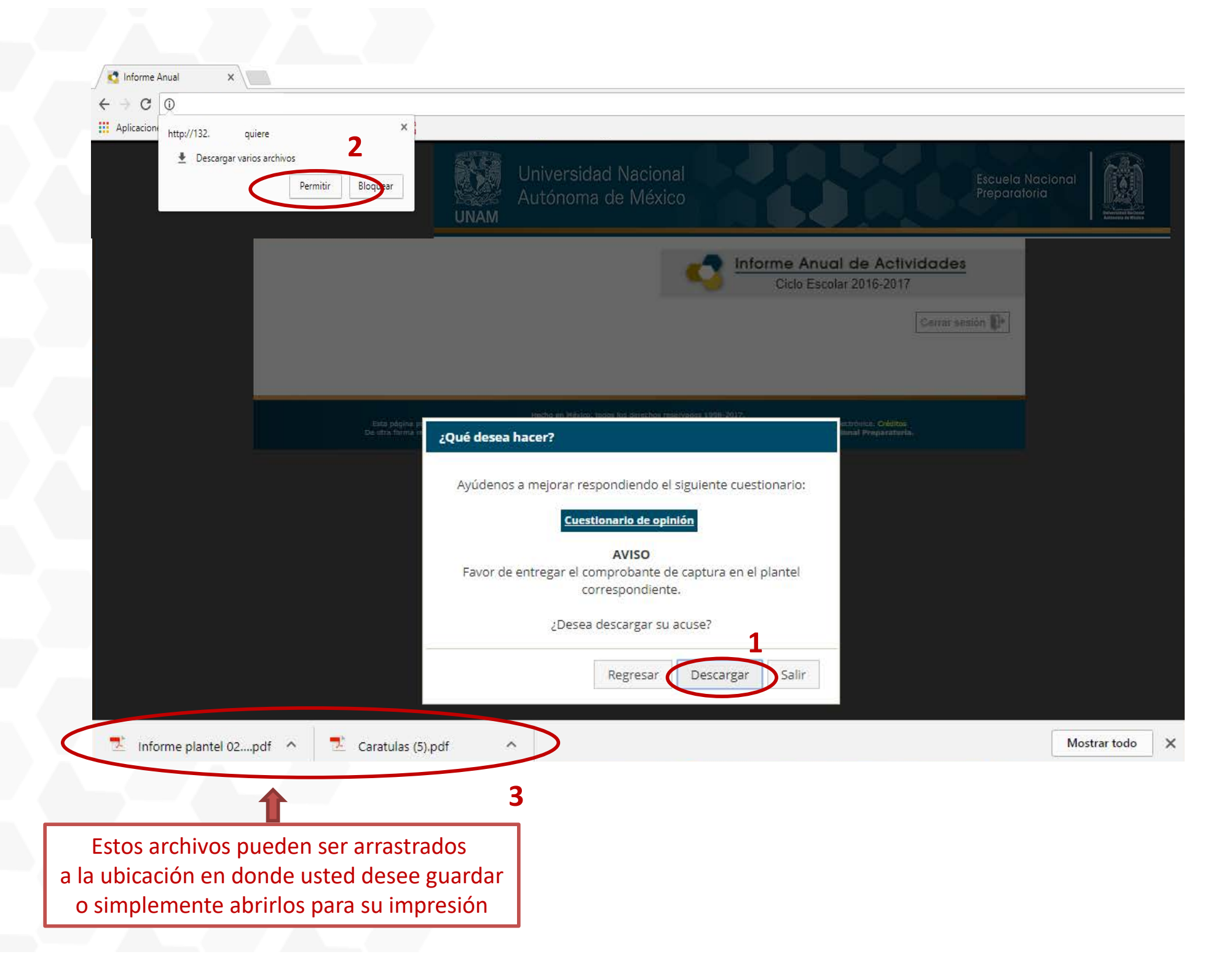

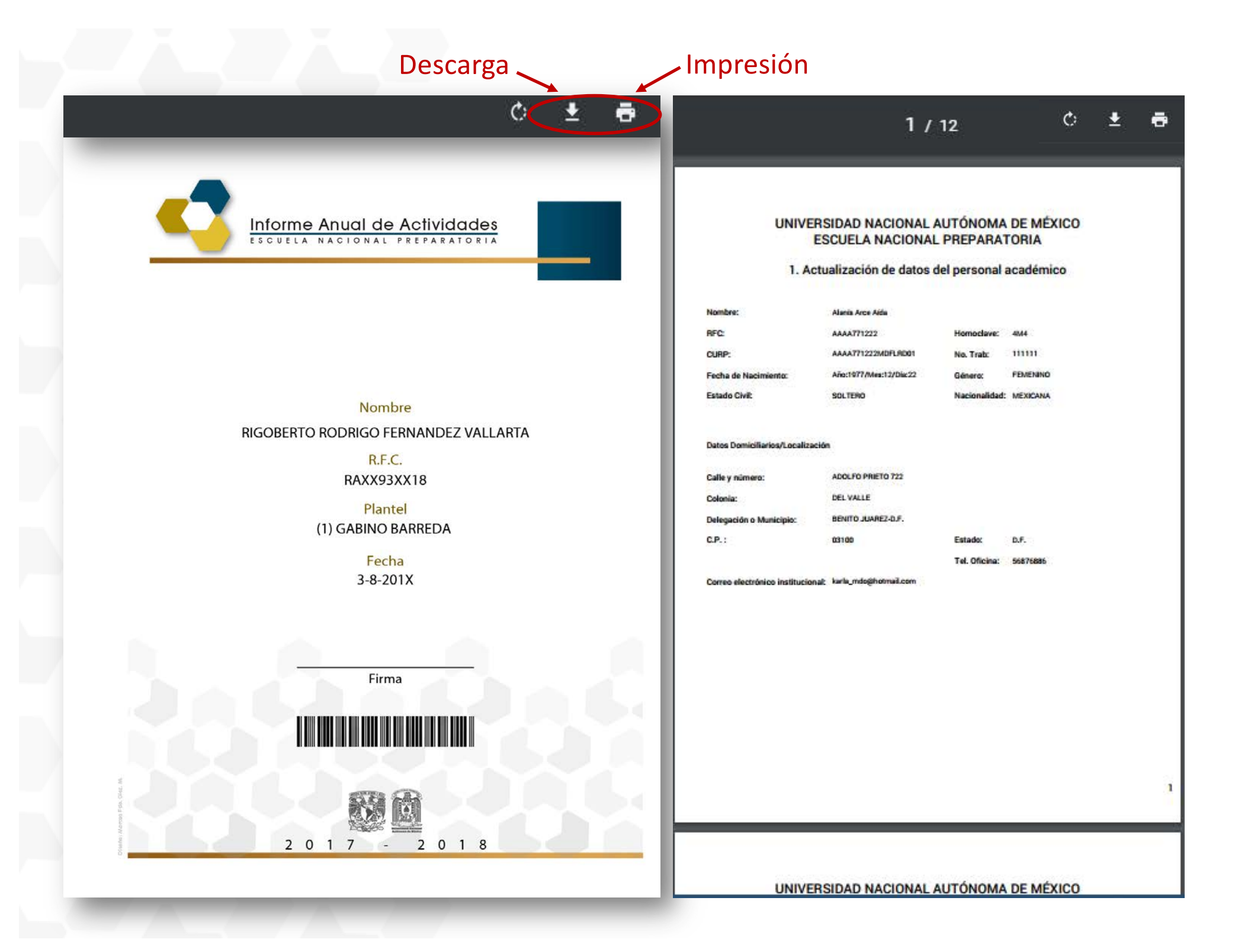